# **E-MAILACCOUNT TOEVOEGEN**

### **THUNDERBIRD**

12/01/2022

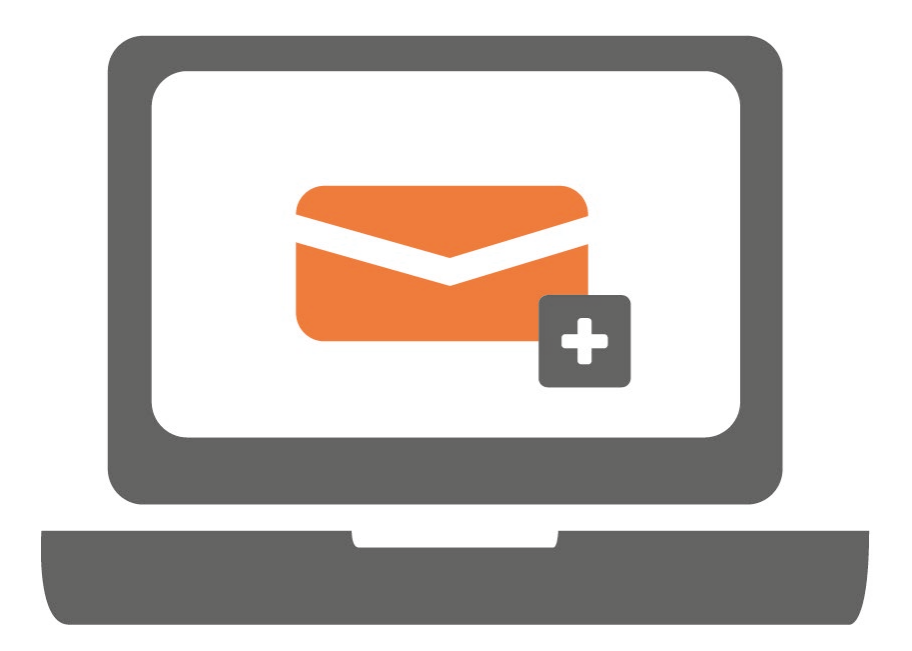

Gebruik je Thunderbird voor het eerst? Volg dan de stappen van hoofdstuk 1. Heb je al een account en wil je een nieuw account toevoegen? Volg dan de stappen van hoofdstuk 2.

### **1. EERSTE GEBRUIK THUNDERBIRD**

### STAP 1.

Open Thunderbird en klik op 'E-mail'.

| Lokale mappen                                |                                                                                                    |                                                                                                    |                                                           |                                                                 |                                                                |                                                                  |  | é 🗉 –  | - 0            | × |
|----------------------------------------------|----------------------------------------------------------------------------------------------------|----------------------------------------------------------------------------------------------------|-----------------------------------------------------------|-----------------------------------------------------------------|----------------------------------------------------------------|------------------------------------------------------------------|--|--------|----------------|---|
| 🐺 Berichten ophalen 😽 🖋 Opste                | ellen 🖵 Chat 🖪 Adresboek 🕓 Labelen                                                                                                    | ✓ ♥ Snelfilter                                                                                                    |                                                           |                                                                 |                                                                | -K>                                                              |  |        |                | Ξ |
| Lokale mappen     Prullenbak     Postvak UIT | Lokale mappen                                                                                                    |                                                                                                    |                                                           |                                                                 |                                                                |                                                                  |  | 🗘 Acco | untinstellinge | m |
|                                              | Q Berichten zoeken 🛛 🕅 Berichtenfilte                                                                                                    | rs beheren                                                                                                    |                                                           |                                                                 |                                                                |                                                                  |  |        |                |   |
|                                              | Kies wat u wilt instellen                                                                                                    |                                                                                                    |                                                           |                                                                 |                                                                |                                                                  |  |        |                |   |
|                                              | 🖾 E-mail                                                                                                    | da 🚺 Adresboek                                                                                                    | 🖵 Chat                                                    | % Filelink                                                      | Feeds                                                          | Nieuwsgroepen                                                    |  |        |                |   |
|                                              | Importeren vanuit een ander program                                                                                                    | ıma                                                                                                    |                                                           |                                                                 |                                                                |                                                                  |  |        |                |   |
|                                              | Met Thunderbird kunt u e-mailberichten, ad<br>en/of filters uit andere e-mailprogramma's e                                                    | iresboekvermeldingen, feedabonnementen, voork<br>en bekende adresboekindelingen importeren.                                                             | euren                                                     |                                                                 |                                                                |                                                                  |  |        |                |   |
|                                              | 🔁 importeren                                                                                                    |                                                                                                    |                                                           |                                                                 |                                                                |                                                                  |  |        |                |   |
|                                              | Over Mozilla Thunderbird                                                                                                    |                                                                                                    |                                                           |                                                                 |                                                                |                                                                  |  |        |                |   |
|                                              | Thunderbird is de leidende open source, plat<br>zakelijk en persoonlijk gebruik. We willen dat<br>kunnen we ontwikkelaars inhuren, voor infra | tformonafhankelijke e-mail- en agendaclient, grat<br>t het veilig blijft en zelfs beter wordt. Met een don<br>sstructuur betalen en blijven verbeteren. | is voor Thunderbird<br>atie een donatie.<br>donatie te do | d wordt gefinancierd door<br>• De beste manier om ervoo<br>oen. | gebruikers als u! Als u van T<br>r te zorgen dat Thunderbird b | hunderbird houdt, overweeg dan<br>eschikbaar blijft, is door een |  |        |                |   |
|                                              | Bronnen                                                                                                    |                                                                                                    |                                                           |                                                                 |                                                                |                                                                  |  |        |                |   |
|                                              | > Functies verkennen ⑦ Onderste                                                                                                    | runing 🕲 Meewerken 🗡 Documer                                                                                                    | ntatie voor ontwikkelaars                                 |                                                                 |                                                                |                                                                  |  |        |                |   |
|                                              |                                                                                                    |                                                                                                    |                                                           |                                                                 |                                                                |                                                                  |  |        |                |   |
|                                              |                                                                                                    |                                                                                                    |                                                           |                                                                 |                                                                |                                                                  |  |        |                |   |
|                                              |                                                                                                    |                                                                                                    |                                                           |                                                                 |                                                                |                                                                  |  |        |                |   |

### STAP 2.

Vul je gegevens in en klik op 'Handmatig configureren'

| w bestaande e-mailadr     | es instellen                                                     |          |
|---------------------------|------------------------------------------------------------------|----------|
| Uw                        | bestaande e-mailadres inst<br>Uw bestaande e-mailadres gebruiken | ellen    |
| <u>U</u> w naam:          | <jouw naam=""></jouw>                                            | 0        |
| <u>E</u> -mailadres:      | <jouw e-mailadres=""></jouw>                                     | 0        |
| Wachtwoord:               | <jouw wachtwoord=""></jouw>                                      | ø        |
|                           | Wachtwgord onthouden                                             |          |
| Handmatig <u>c</u> onfigu | reren Annuleren                                                  | Doorgaan |

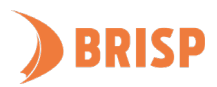

### STAP 3.

Neem de gegevens over zoals hieronder weergegeven en klik op 'Gereed'

| Uw bestaande e-mailadres instellen                                                  |                                                                     |       |                                     |        |  |  |  |
|-------------------------------------------------------------------------------------|---------------------------------------------------------------------|-------|-------------------------------------|--------|--|--|--|
| Uw bestaande e-mailadres instellen<br><sup>Uw bestaande e-mailadres gebruiken</sup> |                                                                     |       |                                     |        |  |  |  |
| <u>U</u> w naam:                                                                    | <jouw naam=""></jouw>                                               |       |                                     | 0      |  |  |  |
| E-mailadres:                                                                        | <jouw e-mailadres<="" td=""><td>&gt;</td><td></td><td>0</td></jouw> | >     |                                     | 0      |  |  |  |
| Wachtwoord:                                                                         | •••••                                                               |       |                                     | ø      |  |  |  |
|                                                                                     | Wachtwoord onthe                                                    | ouder | 1                                   |        |  |  |  |
|                                                                                     |                                                                     |       |                                     |        |  |  |  |
|                                                                                     | INKOMEND                                                            |       | UITGAAND                            |        |  |  |  |
| Protocol:                                                                           | IMAP                                                                | •     | SMTP                                |        |  |  |  |
| Server:                                                                             | web-01.brisp.nl                                                     |       | web-01.brisp.nl                     | ~      |  |  |  |
| Poort:                                                                              | 993                                                                 | •     | 465                                 | ~      |  |  |  |
| SSL:                                                                                | SSL/TLS                                                             | •     | SSL/TLS                             | •      |  |  |  |
| Authenticatie:                                                                      | Versleuteld wachtwoord                                              | •     | Versleuteld wachtwoord              | ~      |  |  |  |
| Gebruikersnaam:                                                                     | <jouw e-mailadres=""></jouw>                                        |       | <jouw e-mailadres=""></jouw>        |        |  |  |  |
|                                                                                     |                                                                     |       | Uitgebreide <u>config</u>           | uratie |  |  |  |
| Annuleren                                                                           |                                                                     |       | Opnieuw <u>t</u> esten <u>G</u> ere | eed    |  |  |  |

Jouw e-mailaccount is toegevoegd aan Thunderbird. Controleer of je e-mails kunt sturen en ontvangen. Lukt dit niet? Mail ons dan via <u>support@brisp.nl</u> of bel 0502011460.

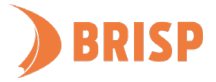

## 2. ACCOUNT TOEVOEGEN IN THUNDERBIRD

### STAP 1.

Open Thunderbird en klik op 'Accountinstellingen' rechtsboven.

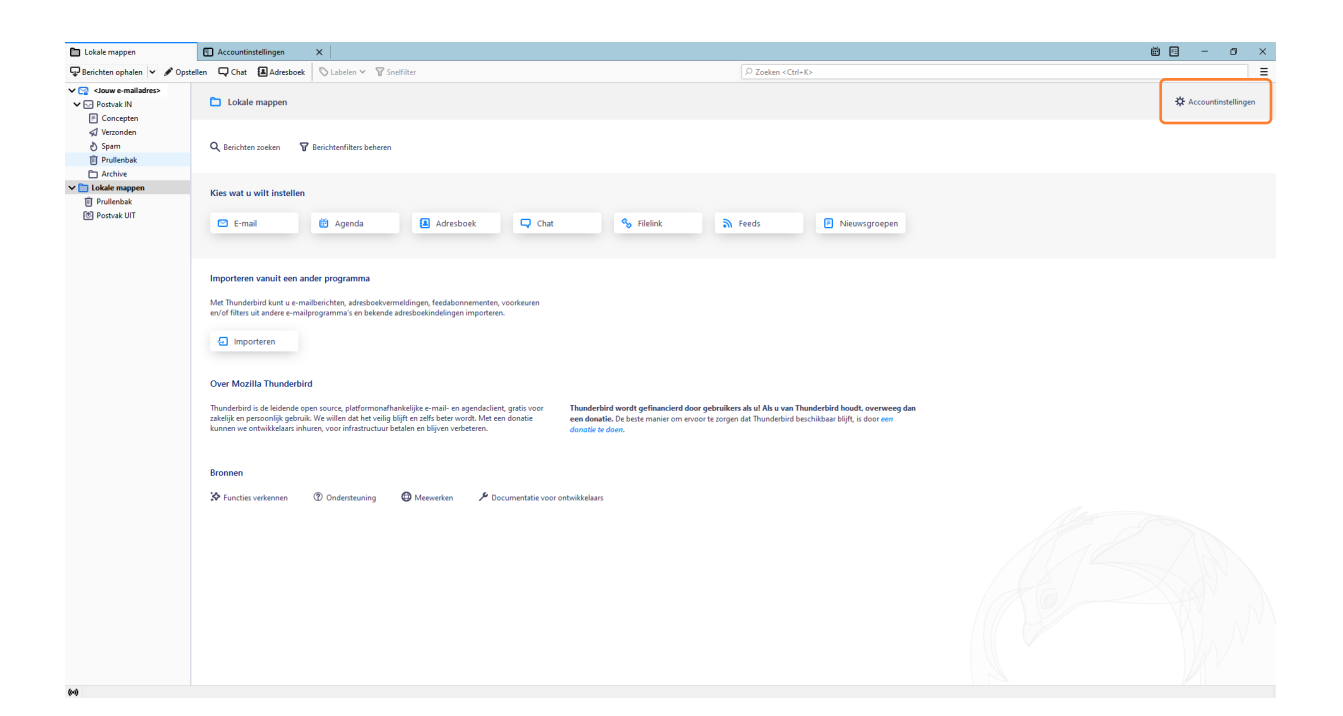

#### STAP 2.

Klink linksonder op 'Accountacties'.

| Lokale mappen                                                                                                    | timistilingen X        | ë e | - | ٥ | × |
|----------------------------------------------------------------------------------------------------|------------------------|-----|---|---|---|
| <ul> <li>Lekstermappen</li> <li>Closuw e-mailadress-<br/>Serverinstellingen</li> <li>Kopieën &amp; mappen</li> <li>Opstellen &amp; adressring</li> <li>Ongewenste berichten</li> <li>Synchronisatie &amp; kopiag</li> <li>End-to-end-versteuteling</li> <li>Leesbevestigingen</li> <li>Closufartume</li> <li>Uitgaande server (SMTP)</li> </ul> | <pre>wneteWing *</pre> |     | - | 0 | × |
| Accountacties ~                                                                                                    |                        |     |   |   |   |

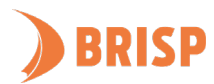

### STAP 3.

Klik op 'E-mailaccount toevoegen'.

| Lokale mappen                                                                                                    | tinstellingen X                                                                                                    | <b>1</b> | - | ٥ | × |
|----------------------------------------------------------------------------------------------------|----------------------------------------------------------------------------------------------------|----------|---|---|---|
| Souw e-mailadress     Serverinstellingen     Kopieën & mappen     Opstellen & adressering     Ongewenste berichten     Synchronisatie & opslag     End-to-end-versleuteling     Leesbevestigingen     Congewenste berichten     Schijfruimte     Ongewenste berichten     Schijfruimte     Uitgaande server (SMTP) | Accountinstellingen<br>Dit is een speciale account. Er zijn geen identiteiten mee verbonden.<br>Accountnaam: Lokale mappen<br>Berichtenopslag<br>Prullenbak leegmaken bij afsluiten<br>Type berichtenopslag: Eén bestand per map (mbox) v<br>Lokale map: |          |   |   |   |
| E-mailaccount toevoegen<br>Chataccount toevoegen<br>Andere account toevoegen<br>Als standaard instellen<br>Account verwijderen<br>Account verwijderen                                                                                                    |                                                                                                    |          |   |   |   |

### STAP 4.

Vul je gegevens in en klik op 'Handmatig configureren'

| Uw bestaande e-mailadres in                                                         | nstellen                     | ×                |  |  |  |  |
|-------------------------------------------------------------------------------------|------------------------------|------------------|--|--|--|--|
| Uw bestaande e-mailadres instellen<br><sup>Uw bestaande e-mailadres gebruiken</sup> |                              |                  |  |  |  |  |
| <u>U</u> w naam:                                                                    | <jouw naam=""></jouw>        | 0                |  |  |  |  |
| <u>E</u> -mailadres:                                                                | <jouw e-mailadres=""></jouw> | 0                |  |  |  |  |
| Wachtwoord:                                                                         | <jouw wachtwoord=""></jouw>  | ø                |  |  |  |  |
|                                                                                     | Wachtwoord onthouden         |                  |  |  |  |  |
|                                                                                     |                              |                  |  |  |  |  |
|                                                                                     |                              |                  |  |  |  |  |
|                                                                                     |                              |                  |  |  |  |  |
|                                                                                     |                              |                  |  |  |  |  |
|                                                                                     | _                            |                  |  |  |  |  |
| Handmatig <u>c</u> onfigurere                                                       | n <u>A</u> nnuleren          | <u>D</u> oorgaan |  |  |  |  |

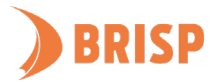

### STAP 5.

Neem de gegevens over zoals hieronder weergegeven en klik op 'Gereed'

| Uw bestaande e-mailadres instellen                                                  |                                                                     |      |                                     |        |  |  |  |
|-------------------------------------------------------------------------------------|---------------------------------------------------------------------|------|-------------------------------------|--------|--|--|--|
| Uw bestaande e-mailadres instellen<br><sup>Uw bestaande e-mailadres gebruiken</sup> |                                                                     |      |                                     |        |  |  |  |
| <u>U</u> w naam:                                                                    | <jouw naam=""></jouw>                                               |      |                                     | 0      |  |  |  |
| E-mailadres:                                                                        | <jouw e-mailadre<="" td=""><td>s&gt;</td><td></td><td>0</td></jouw> | s>   |                                     | 0      |  |  |  |
| Wachtwoord:                                                                         | ••••••                                                              |      |                                     | ø      |  |  |  |
|                                                                                     | Wachtwoord onth                                                     | oude | 1                                   |        |  |  |  |
|                                                                                     |                                                                     |      |                                     |        |  |  |  |
|                                                                                     | INKOMEND                                                            |      | UITGAAND                            |        |  |  |  |
| Protocol:                                                                           | IMAP                                                                | ~    | SMTP                                |        |  |  |  |
| Server:                                                                             | web-01.brisp.nl                                                     |      | web-01.brisp.nl                     | ~      |  |  |  |
| Poort:                                                                              | 993                                                                 | ~    | 465                                 | ~      |  |  |  |
| SSL:                                                                                | SSL/TLS                                                             | ~    | SSL/TLS                             | ~      |  |  |  |
| Authenticatie:                                                                      | Versleuteld wachtwoord                                              | ~    | Versleuteld wachtwoord              | ~      |  |  |  |
| Gebruikersnaam:                                                                     | <jouw e-mailadres=""></jouw>                                        |      | <jouw e-mailadres=""></jouw>        |        |  |  |  |
|                                                                                     |                                                                     |      | Uitgebreide config                  | uratie |  |  |  |
| Annuleren                                                                           |                                                                     |      | Opnieuw <u>t</u> esten <u>G</u> ere | eed    |  |  |  |

Jouw e-mailaccount is toegevoegd aan Thunderbird. Controleer of je e-mails kunt sturen en ontvangen. Lukt dit niet? Mail ons dan via <u>support@brisp.nl</u> of bel 0502011460.

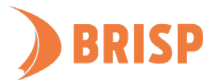